在 PartGallery 里查找 component 的方法主要有两种,一种直接利用 PartGallery 的 search 功能去搜索,只要清楚的知道所需模型的名称,就可以在 search 中输入查找, 如果 Saber 的模型库中有该器件的模型,则会在下面显示出来.如果下图所示,是查找 运算放大器 NE5532 的结果.需要注意的是,不同的尾缀主要是器件封装上的区别.但 有一种例外,以\_sl 结尾的属于前面介绍过的 SL 库,这种模型没有 MC 和 STRESS 特性,但仿真速度很快.

| place 🧭 亡 🖸 🕄           | Ru part      |
|-------------------------|--------------|
| Browse Search           | + -          |
| Search Object:          | Any Field 💌  |
| String Match:           | Containing 🗸 |
| ne5532                  |              |
| Parts Found: 3          |              |
| ne5532_m                |              |
| ne5532a_m<br>ne5532n_sl |              |

当用上述方法查找没有任何输出的时候,则表明 Saber 软件模型库中没有这个模型. 这种情况下,可以去器件厂商的网站上找找,看看有没有提供该器件的模型,基于 saber 的或者基于 spice 都可以.如果是 saber 的,可直接为其建立符号并引用;如果 是基于 spice 的,则需要用 sketch 中的 Nspitos 工具将其转换为 saber 模型以后在 使用.但如果没法找到需要的模型,则需要对其进行建模,这是很多设计者不愿意做的 事情.除了建模以外,我们还可以利用 sketch 中的 parametric search 工具来近似的 完成任务.利用这个工具在 PartGallery 中查找指标参数和所需器件相近或者一样的 模型来替代原图中的器件进行仿真,这样也能达到验证的目地.Parametric search 工具如下图所示:

| ۷ | Parametric Search Wizard - Selec                                                                                                    | t Category                                     | × |  |  |  |
|---|----------------------------------------------------------------------------------------------------|------------------------------------------------|---|--|--|--|
|   | The Parametric Search Wizard allows you to se<br>Analogy Optional Component Library (DX OCL)<br>specifying component category and attributes.<br>To search for components, select a category b<br>press the Next button. |                                                |   |  |  |  |
|   |                                                                                                    | ADC                                            |   |  |  |  |
|   | - Ŧ                                                                                                    | BJT                                            | 1 |  |  |  |
|   | Part_Type: Mosfet                                                                                                    | Comparator                                     |   |  |  |  |
|   | Max Power: 5W<br>Rdson(max): 0.1 0bm                                                                                                    | DAC                                            |   |  |  |  |
|   | Package: TO-204                                                                                                    | Diode                                          |   |  |  |  |
|   | <u>†</u>                                                                                                    | JEFT                                           |   |  |  |  |
|   |                                                                                                    | MOSFET<br>OpAmp<br>PWM<br>TVS<br>VReg<br>Zener |   |  |  |  |
| ŀ | Help: Analog-to-Digital Converters                                                                                                    |                                                |   |  |  |  |
|   |                                                                                                    | < Back Next > Cancel                           |   |  |  |  |

首先选择器件类型,然后在后面出现的对话框中设置各种参数,缩小匹配器件的 范围,如下图所示的运算放大器设置界面,在其中设置各种参数以后,单击 finish 按钮, 可得到检索结果,在结果中选择一个可接受的,就可以作为替代模型使用了.

|                |          | 202 - 102 |          |
|----------------|----------|-----------|----------|
| Attribute Name | Search C | riteria   | Display  |
| Vos (max)      | <=       |           | -        |
| lb (max)       | <=       | ↓         | -        |
| Av (min) V/mV  | >=       | V         |          |
| SR (min) V/uS  | >=       | V         | -        |
| UGBW (min)     | >=       | ↓         | <b>—</b> |
| ls (max)       | <=       | V         |          |
|                |          |           |          |
| Clear          |          |           | Options  |
| lelp:          |          | •         |          |